# Fiche Pratique

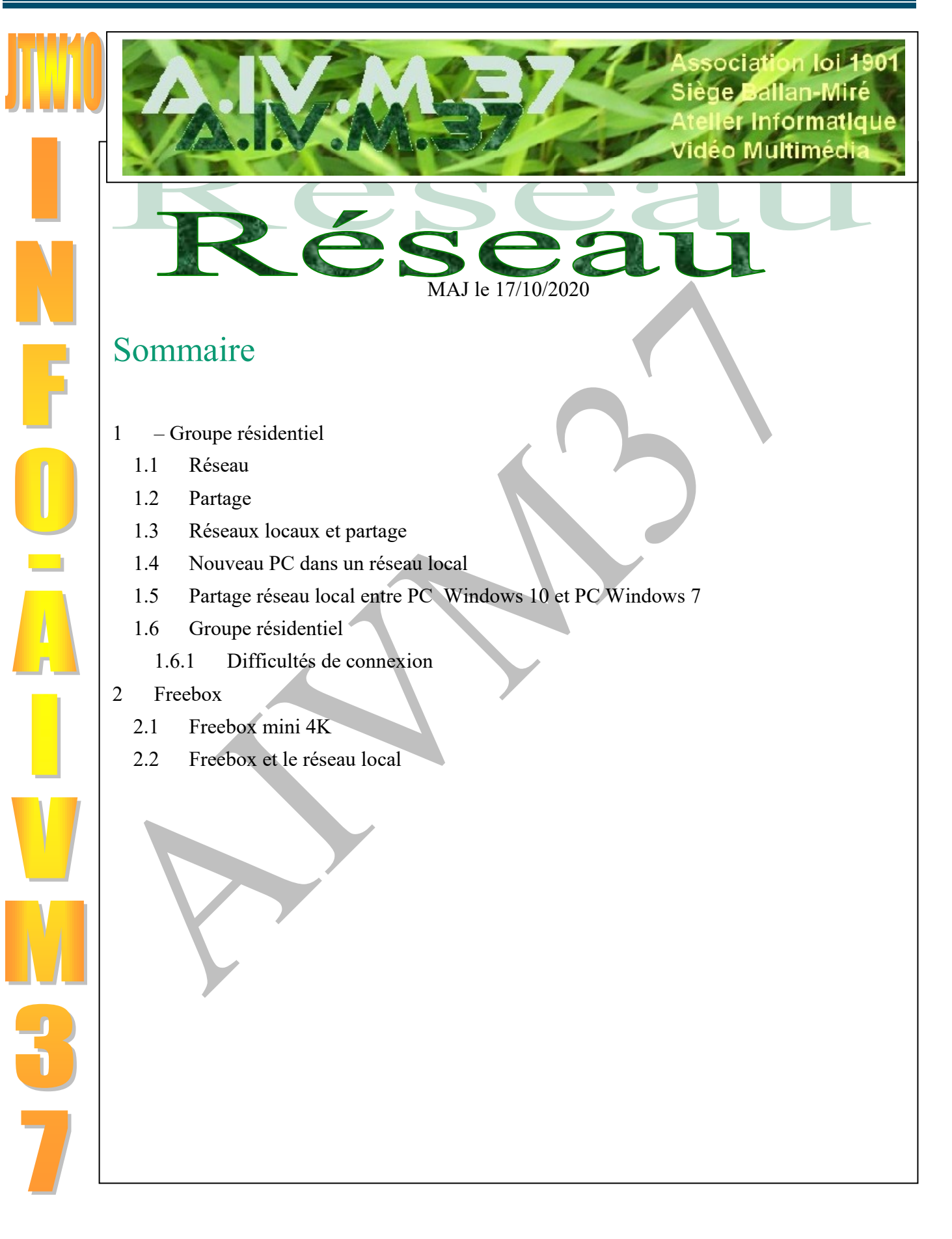

# 1 – Groupe résidentiel

Question

# La différence entre réseau public et réseau privé est-elle importante ?. Comment la paramétrer ? *Réponse*

Oui. Sur un réseau privé vous devez pouvoir accéder aux autres ordinateurs du réseau. Sur un réseau public, il ne faut surtout pas que ce partage existe, afin de vous protéger.

Voici une réponse complète sur ce sujet de FacilePC. Vous verrez sur cette vidéo, comment modifier ce paramétrage.

https://facilepc.fr/newsletter-30-06-2020.html

### 1.1 Réseau

Concernant les connexions en réseau et sur le groupe résidentiel, voir la fiche qui montre comment créer ce réseau ou ce groupe résidentiel sous les versions Windows 7,8 et10 : JT242 GroupeResidentielW7.pdf

### Question

#### *Puis-je accélérer mes connexions réseau et transferts sur Internet ? Réponse*

Voici une fiche assez complexe de PCAstuces qui propose une solution. A un endroit, il est dit d'avoir, Powershell en mode administrateur, vous devez alors cliquer du bouton droit pour pouvoir passer cette commande sur le bouton « Windows Power Shell », ce qui n'est pas précisé sur la fiche. Dans le cas contraire cela ne fonctionne pas.

http://www.pcastuces.com/pratique/astuces/4679.htm

Je vous conseille vivement de faire un copier-coller de la commande à passer :

(Get-NetTransportFilter | Where DestinationPrefix -eq '\*' | Get-NetTCPSetting).CongestionProvider

| Question                                                                            | Modifier les options de partage pour d'autres profils réseau                                                                                                    |
|-------------------------------------------------------------------------------------|----------------------------------------------------------------------------------------------------|
| Tout d'un coup je ne vois plus les ordinateurs de                                   | Windows crée un profil réseau distinct pour chaque réseau utilisé. Vous pouvez choisir des options spécifiques<br>pour chaque profil.                                                       |
| mon réseau local. Que faire ?                                                       | Privé 🛛 🛞                                                                                                    |
| Réponse                                                                             | Invité ou public (profil actuel)                                                                                                    |
| Oui, après une MAJ tout peut arriver                                                | Recherche du réseau                                                                                                    |
| Menu $\rightarrow$ Paramètres $\rightarrow$ Réseau et Internet $\rightarrow$ Centre | Quand la découverte du réseau est activée, cet ordinateur peut voir les autres ordinateurs et<br>périphériques du réseau, et peut lui-même être vu par les autres ordinateurs du réseau.    |
| réseau et partage -> Bouton Radio Activer.                                          | Activer la découverte de réseau                                                                                                    |
| Ou bien, autre possibilité :                                                        | O Desactiver la découverte de reseau                                                                                                    |
| Panneau de configuration\Tous les Panneaux de                                       | Partage de fichiers et d'imprimantes                                                                                                    |
| configuration\Centre Réseau et partage\Paramètres                                   | Lorsque le partage de fichiers et d'imprimantes est activé, toute personne sur le réseau peut accèder<br>aux fichiers et aux imprimantes que vous avez partagés à partir de cet ordinateur. |
| de partage avancés                                                                  | Activer le partage de fichiers et d'imprimantes                                                                                                    |
| Ou bien encore en passant par le Godmode                                            | Tous les réseaux                                                                                                    |

### Question

### *Je veux attribuer une lettre à un lecteur réseau dur un autre poste ? Réponse*

Le lecteur doit être visible avec par exemple le raccourci\\SATA pour accéder à un poste de votre réseau local, portant ce nom.

Cliquez sur le poste de travail (Ce PC ou mon PC), icône que vous avez dû placer sur votre bureau.

# Fiche Pratique

| I CEPC                                                                                                    | Cliquez sur l'icône, connecter un llecteur réseau.                                                                                                    |
|----------------------------------------------------------------------------------------------------|----------------------------------------------------------------------------------------------------|
| Fichier Ordinateur Affichage                                                                                                    |                                                                                                    |
| Form       Artichage         Propriété Windows       Artichage         Propriété Windows       Artichage         Propriété Windows       Artichage         Emplacement       Artichage         Image: Signification       Artichage         Image: Signification       Artichage <td><ul> <li>Connecter un lecteur réseau</li> <li>À quel dossier réseau voulez-vous vous connecter ?</li> <li>Spécifiez la lettre désignant le lecteur et le dossier auxquels vous souhaitez vous connecter :</li> <li>Lecteur: Y:</li> </ul></td> | <ul> <li>Connecter un lecteur réseau</li> <li>À quel dossier réseau voulez-vous vous connecter ?</li> <li>Spécifiez la lettre désignant le lecteur et le dossier auxquels vous souhaitez vous connecter :</li> <li>Lecteur: Y:</li> </ul>                                                         |
|                                                                                                    | Dossier :       \\SATA\Ma musique       Parcourir         Exemple : \\serveur\partage       Se reconnecter lors de la connexion         □ Se gonnecter à l'aide d'informations d'identification différentes         Se connecter à un site Web permettant de stocker des documents et des images. |

Voilà le problème est résolu. Le lecteur Y sera sur le chemin choisi.

### Question

*Comment afficher, cacher ou retrouver les icones de votre bureau ? Réponse* 

Une réponse complète ici :

https://www.mediaforma.com/windows-10-afficher-ou-cacher-les-icones-systeme-sur-le-bureau/

### 1.2 Partage

### Question

### Je n'arrive plus à mettre un disque complet en partage avec un autre PC.?

Réponse

En effet lorsque vous cliquez bouton droit sur le disque de données, vous accédez à « Donnez l'accès à » puis Partage avancé. La fenêtre qui s'ouvre alors contient le mot partage qui est grisé, donc non accessible, même si dans le bas de cette fenêtre vous trouvez à nouveau « Partage avancé » qui lui est accessible, cela n'aura aucun effet.

Les disques qui étaient partagés avant cette version, restent partagés, mais il est impossible de partager un nouveau disque. Même chose depuis un nouveau PC par exemple.

Il faut donc partager soir des bibliothèques, soit des dossiers.

Pour cela cliquez bouton droit sur ce dossier ou bibliothèque  $\rightarrow$  Accorder l'accès à  $\rightarrow$  Des personnes spécifiques ? Sur un réseau personnel, vous pouvez alors donner l'accès « A tout le monde ». Le partage pourra alors se faire depuis un autre PC du même réseau.

# 1.3 Réseaux locaux et partage

### Question

### Comment mettre ces ordinateurs en réseau ?

### Réponse

Voici plusieurs tutos qui me semble assez explicites : La plaie c'est que généralement les réponses des forums ne sont pas datés et la réponse est souvent pour des versions antérieures de Windows.

https://wikiclic.com/creer-un-reseau-local/

http://www.x41-tech.com/27-configuration-reseau/centre-reseau.php

Il semble qu'il y ai du nouveau depsui la version 18.03 de Windows 10.

### 1.4 Nouveau PC dans un réseau local

### Question

Je voudrais connecter un nouveau PC à mon réseau local. Comment procéder ? Réponse

- Pour le nouveau PC : Vous devez connaitre le nom donné à ce nouveau PC par exemple NouveauPC, le nom de son utilisateur déclaré au moment de son installation par exemple machin.truc@outlook.fr. et son mot de passe qui correspond à cette adresse par exemple Bidule37
- 2. Il faut tout d'abord partager ders dossiers, sur les deux PC. Vous pouvez aussi partager tout un disque. Pour cela cliquez du bouton droit sur le disque ou le dossier à partager. Cliquez sur Accorder l'accès. Vous pouvez préciser en lecture seule ou en lecture écriture, selon vos choix.
- 3. Sur le bureau de l'ancien PC, du bouton droit demandez un nouveau raccourci et nommez l'emplacement sur ce raccourci de la façon suivante <u>\\NouveauPC</u> puis validez. Si votre PC admait ce raccourci c'est qu'il l'a reconnu
- 4. Double cliquez sur ce lien, une fenêtre s'ouvre vous demandant le nom de l'utilisateur et son mot de passe. Complétez avec ce qui est dit en 1 et coche la case qui permet de ne plus le demander. Vous avez maintenat accès aux fichiers partagés du nouveau PC
- 5. Procédez de même depuis le nouveau PC vers l'ancien avec les noms de l'ancien. Les deux PC se reconnaissent alors. CQFD. Ouf !

# 1.5 Partage réseau local entre PC Windows 10 et PC Windows 7

### Question

### Je n'arrive plus à connecter un poste W7 et un autre poste W10, en réseau. Comment procéder ?

| Réponse                                                                   | – 🗆 X                                                                                          |
|---------------------------------------------------------------------------|------------------------------------------------------------------------------------------------|
| L'histoire du groupe résidentiel n'existe plus depuis                     | 4 📓 Accès réseau                                                                               |
| la version de W10 $\rightarrow$ 18.3.                                     | Choisir les utilisateurs pouvant accéder à votre possier partagé                               |
| Pour partager un dossier sous W10. Cliquez du droit                       | Tanes un nom et cliques sur Algutar, qui cliques sur la flèche nour rechercher un utilizateur. |
| sur le dossier en question (PC Windows 10) $\rightarrow$ Ac-              | rapez un nom et cirquez sur Ajoutei, ou cirquez sur la neche pour recine un drinsateur.        |
| corder l'accès à $\rightarrow$ Un groupe spécifique $\rightarrow$ Cliquez | Ajouter                                                                                        |
| sur la fenêtre déroulante Ajouter → <mark>Tout le monde</mark>            | Invité<br>THIOU Jean (jean.thiou@ <u>live fr)</u> utorisation                                  |
| → Bouton Ajouter. → Bouton Partager → En lec-                             | Tout le monde  Création d'un nouvel utilisateur                                                |
| ture/Ecriture $\rightarrow$ Validez. OUF !                                |                                                                                                |
| En effet sur un réseau local privé vous ne risquez                        |                                                                                                |
| rien, car « Tour le monde » c'est vous et cela évite la                   |                                                                                                |
| galère des PC dont la connexion ne se fait pas de-                        | Je rencontre des difficultés pour partager.                                                    |
| puis une adresse Microsoft.                                               |                                                                                                |
| Il ne semble pas possible d'accorder et d'accéder de                      | Partager Annuler                                                                               |
| cette façon pour disque complet !?                                        |                                                                                                |

# **1.6 Groupe résidentiel**

### Question

### J'avais crée un nouveau groupe résidentiel. Depuis quelques jours plus rien. Pour quelles raisons ? Réponse

Une MAJ de Windows 10 a tout supprimé. Merci Microsoft. Le problème est double, il faut supprimer les anciens mots de passe et en créer un nouveau depuis un poste. Ensuite il faut faire reconnaitre ce mot de passe sur les autres postes

### Question

# Mon réseau local ne voit pas les autres ordinateurs ?

### Réponse.

La première chose à faire sur tous les postes c'est de mettre en partage les disques de données. Cliquez du bouton droit sur le disque (ou le répertoire) à partager. Cliquez sur « Partager » et donnez tous les droits

souhaités. Chez vous et pour « une famille unie » donnez des droits de lecture et d'écriture sur tous les disques de données, même si Windows vous demande si vous êtes sûr. En effet la situation est totalement différente dans une entreprise.

Faites cela sur tous vos postes. C'est une condition indispensable pour que les postes se voient. Tous les postes doivent être connectés en réseau, soit par le WIFI soit en filaire avec un câble qui part de la box. Si vous avez plusieurs postes fixes, placez ce câble sur un routeur connecté à tous les postes. Un routeur pour 4 postes vaut moins de 50 euros.

Même chose pour un groupe résidentiel

### 1.6.1 Difficultés de connexion

### Question

#### J'ai du mal à connecter un PC sous W7 au reste de mon réseau sous W10 ? Réponse

Si votre groupe résidentiel est bien paramétré, il suffit d'attendre quelques minutes la connexion va se faire. Dans le cas contraire rebootez vos PC.

# 2 Freebox

### 2.1 Freebox mini 4K

### Question

J'ai connecté une imprimante sur ma freebox, sur la prises USB. Comment faire pour accéder à cette imprimante en réseau ?

### *Réponse*

Effectivement cette nouvelle box est utilisée pour la fibre numérique.

Commencer par créer un raccourci dont le nom est le suivant : <u>Mfrebox\_server.(avec</u> un tiret bas entre Freebox et Server

Lorsque vous avez créé ce raccourci sur votre bureau, double-cliquez dessus.

Connectez-vous avec le nom freebox sans mettre de mot de passe. Vous devez alors apercevoir votre imprimante, dans le dossier ouvert.

### 2.2 Freebox et le réseau local

### Question

J'ai une freebox mini 4K sur laquelle j'ai connecté une imprimante. Je n'arrive pas à imprimer sur cette imprimante en réseau. Que faire ?

### Réponse

Il faut tout d'abord vous connectez sur Freebox IS et donner un mot de passe à conserver. http://mafreebox.freebox.fr/

Ensuite :

# Fiche Pratique

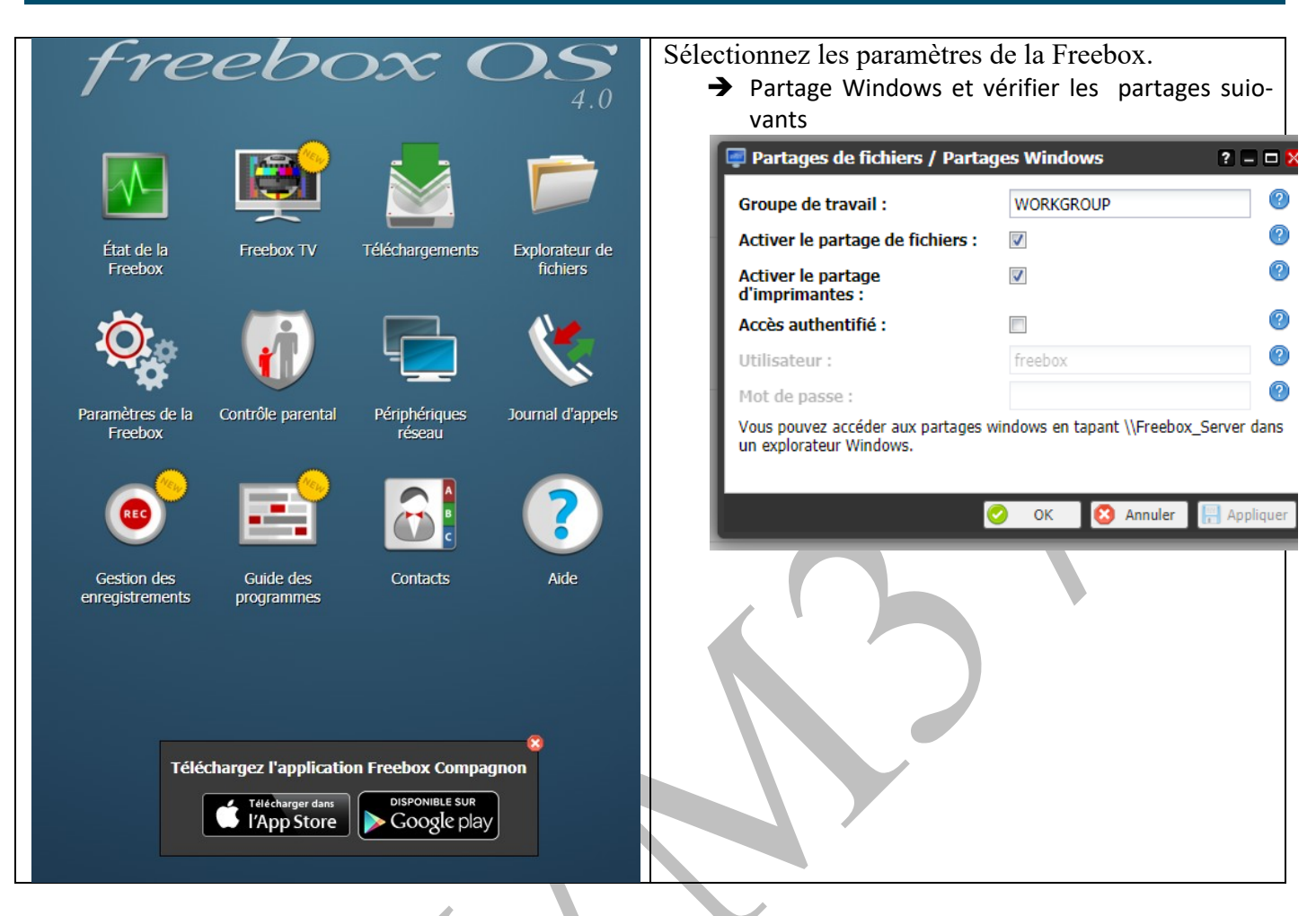

Ensuite sous Windows, dans la zone de recherche, taper :

Paramètres  $\rightarrow$ Réseau ou Internet  $\rightarrow$  Vérifier que votre réseau Wifi et (ou) ethernet n'est pas déclaré comme public. Si c'est le cas cochez priver afin de pouvoir accéder à l'imprimante.

Pour imprimer, comme d'habitude, allez sur fichier imprimer et cliquez sur rechercher une imprimante. Votre réseau Freebox doit être visible. Cliquez sur Freebox puis sur l'imprimante qu'il contient. Ce n'est pas simple mais je n'ai pas trouvé mieux et les forums sur ce sujet ne sont pas brillants.

### Question

Sur l'un de mes PC mon réseau est cosidéré comme public et je n'arrive pas a le décklarer comme privé ?

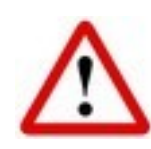

### Réponse

Il y a une erreur dans la base de registre. Commencez par sauvegarder votre base de registre, car une erreur est vite arrivée. Appuyez sur <Winosdws>+ <R> Tapez RegEdit.

Cherchez la clé :

HKEY\_LOCAL\_MACHINE\SOFTWARE\Microsoft\Windows NT\CurrentVersion\NetworkList\Profiles Dans Profiles, chercher la clé hexadécimale dont Profilename correspond au nom de votre réseau. Ouvrez cette clé et ouvrez la rubrique Category. La valeur de cette catégorie est certainement à 0, (c'est-à-dire public) donnez lui la valeur 1 (c'est-à-dire privé).

Il y a vraisemblablement une uatre clé avec le même nom dans Profilname. . Si category est à 1 cela provoque l'erreur, si elle est à 0 passez là aussi à 1